# 初めてのエドへん(出席情報システム)

## 教員用マニュアル(1)

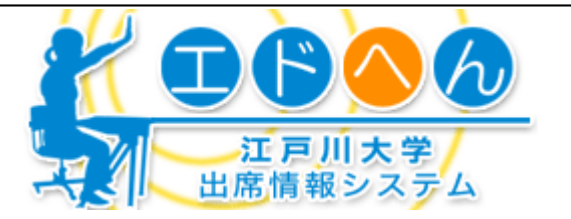

### 1 利用において必要な事項

- 1. インターネットに接続してホームページを表示できるパソコン
- 2. メール環境
- 3. EDO-NET の ID とパスワード
- 4. 受講学生にノート PC または携帯電話・PHS のいずれかを持参させる

### 2 利用の流れ

### 教員の視点から

- 1 授業開始時期(4月 or 9月)に「エドへん(出席情報システム)利用申請書」を学務課に提出。
- 2 学務課にて申請があった授業をシステムへセットする。
- 3 講義パスワードが授業実施日の午前7時にメールで毎週届く。
- 例) 経済学 I が水曜 2 限に行われる場合 4/8(水) 午前7時にメールで講義パスワード通知 4/15(水) 午前7時にメールで講義パスワード通知・・・・ というように、毎週、講義パスワードが届く。
- 4 該当授業の講義パスワードをメモして講義室へ行くか、教室で携帯電話で見る。
- 5 学生に向けて講義パスワードを板書等にて告知。
- 6 学生はノート PC または携帯電話にて「エドへん」にログインをする。
- 7 ログインした後、板書された講義パスワードを入力すると出席となる。
- 8 教員は、EDO-NET の ID とパスワードで管理用ページにログインすることで、PC にて学生出席情報 をリアルタイムでも確認できる。データのダウンロードも可能。

### 学生の視点から

- 1 授業開始時に教員から板書等で講義パスワードの通知がある。
- 2 ノート PC または携帯にて「エドへん」に EDO-NET の ID とパスワードでログイン
- 3 板書された講義パスワードを入力する。
- 4 該当授業に出席として登録される。
- 5 学生は過去の自分自身の出席状況を確認することができる。

### 3 詳細フロー

- (1) 授業開始時期(4月 or 9月)に「エドへん(出席情報システム)利用申請書」を学務課に提出する。 ※前期には前期科目と通年科目の申請が可能です。後期科目は、後期に申請が必要です。
- (2) 学務課にて申請があった授業をシステムへセットする。利用申請書を提出してから2日程度の作業期間を見込んでください。
- (3) 学務課にて登録が終了したら、講義パスワード(6桁の数字)が授業実施日の午前7時にメールで毎週届く。

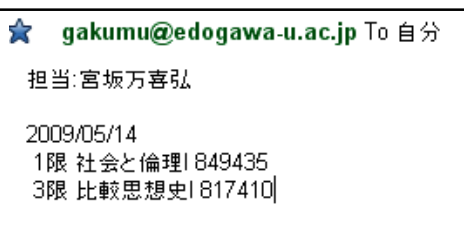

←このような内容のメールが届く。 (例)は、5/14 に授業が2コマあった場合のもの。 もし、5/15 に3コマ授業があった場合は、5/15 の午前 7 時に講義パスワードも3コマ分届く。

- (4) 該当授業の講義パスワード(6桁の数字)をメモして、講義室へ行く。講義パスワードは、授業ごと、週ごとに異なる。講義パスワードを携帯電話で確認することもできる。
- (5) 教員は、学生に向けて講義パスワードを板書等にて告知する。
- (6) 学生は、ノートPC または携帯電話等により「エドへん」にログインする。
- (7) 講義パスワードを入力することで、学生は出席となる。
- (8) 教員はEDO-NET のID とパスワードで管理用ページにログインすることで、PC にて学生出席情報を確認できる。 出席データのダウンロード可能。詳細は、「エドへん 教員利用マニュアル(青色)」を参照。

# 初めてのエドへん(出席情報システム)

教員用マニュアル(2)

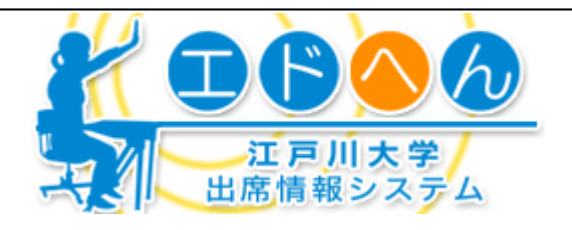

## 4 エドへん画面操作マニュアル

### ログイン

①ブラウザで、江戸川大学のホームページ(http://www.edogawau.ac.jp/)にアクセスします。左上部タブの「教職員の方へ」をクリッ クします。次に「教学に関すること」をクリックし、中央カラムにある 「エドへん(出席情報システム)」をクリックするエドへんの説明ペー ジへ移行します。ログイン画面のリンクをクリックすると(図1)が表 示されます。

②ログイン画面にてEDO-NETのIDとパスワードを入力します。管理画面が表示されます。

③ EDO-NETのIDとパスワードが不明の方は、A棟4階学術情報部 にて再発行可能です。

### 管理画面の操作について

管理画面では、次のようなことができます。

•授業別の出席一覧表示

- •個別の出席データ修正(担当科目のみ可能)
- •学生別の出席状況表示(対象学生が履修している科目すべての出席が確認できます)
- •講義パスワードの送付先アドレスを変更できます。
- •未来に送付予定の講義パスワードの確認ができます。

詳しい操作方法については、「エドへん 教員利用マニュアル(青色)」をご覧ください。

### 5 そのほか

### 便利機能について

各学期末に実施されている学生による授業評価アンケートは、通常はマークシートにて実施しています。

しかし、エドへんを利用している講義では学生が講義パスワードを入力する際に併 せてアンケート回答を行う仕組みとなっており、手間なくアンケートを実施することが 可能です。

### エドへん(出席情報システム)利用申請書について

利用申請書は、学務課カウンターにて配布しているほか、ネットからダウンロードすることも可能です。

#### (ダウンロード)

江戸川大学のホームページ(http://www.edogawa-u.ac.jp/)にアクセスします。左上部タブの「教職員の方へ」をク リックします。次に「教学に関すること」をクリックし、中央カラムにある「エドへん(出席情報システム)」をクリックす るエドへんの説明ページへ移行します。このページの中に申請書のダウンロードがあります。

### お問い合わせ

ご不明点については、学務課(gakumu@edogawa-u.ac.jp)までお問い合わせください。 またEDO-NETのID、パスワードについては、学術情報部(webmaster@edogawa-u.ac.jp)までお願いします。

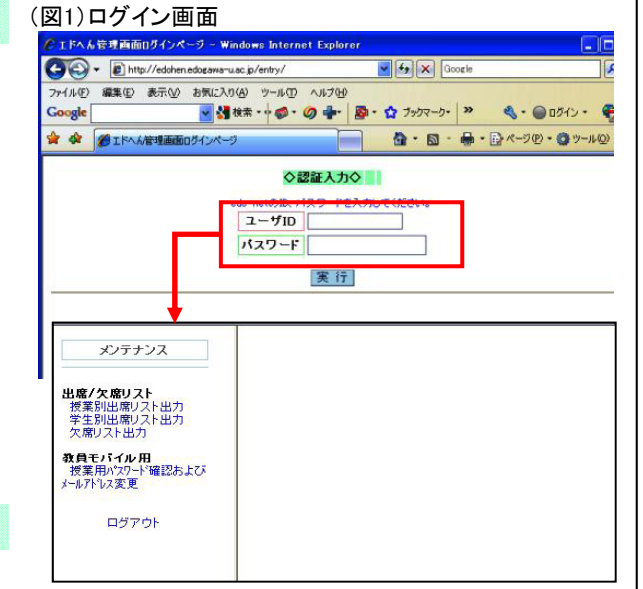

TBAA

 記入书(学生)について
この料目を環接する時にシラバス をxく然んだ
夏祝してびだい
2: 技界中の自分の受講院法(選ぶ)
私話: 居眠り、携帯電話などのメールのやり取りをしないなど)はよかった 御祝してびたい。

はあいています。 4. 授業に参加した際は、積極的にノートをとる、質問に答えるなどをした 選択いてできい 5. 教科書や記布資料を読むなど、予 習・復習や授業に関連する取組みを

選択してください ・ 3、出席率はどうでしたか

選択してください